**Cookieを有効にする方法(IE8の場合)** 図1:メニュー>>ツール>>インターネットオプションを選択する。

| 🔗 古座川町内ライブカメラ - Windows Internet Explor        | 21                                                                                                    | Section 2.5                    |          |
|------------------------------------------------|----------------------------------------------------------------------------------------------------|--------------------------------|----------|
| 😧 💿 🗢 🙋 http://www.town.kozagawa.wakaw         | ma in/toct (sub006.html#1                                                                                     |                                |          |
| ファイル(E) 編集(E) 表示( <u>V</u> ) お気に入り( <u>A</u> ) | ソール(I) / Jレプ(出)                                                                                               |                                |          |
| ☆ お気に入り ☆ 愛おすすめサイト ▼ 2 愛 古座川町内ライブカメラ           | 現実の置きの削除( <u>D</u> )…     InPrivate ブラウズ( <u>I</u> )     接続の問題を診断( <u>C</u> )…     最終閲覧セッションを再度開く( <u>S</u> ) | Ctrl+Shift+Del<br>Ctrl+Shift+P |          |
|                                                | InPrivate フィルター<br>InPrivate フィルター設定( <u>S</u> )                                                              | Ctrl+Shift+F                   |          |
|                                                | ポップアップ ブロック( <u>P</u> )<br>SmartScreen フィルター機能( <u>T</u> )<br>アドオンの管理( <u>A</u> )                             | )<br>}                         | 古座       |
| <ul> <li>● 古E</li> </ul>                       | 互換表示( <u>V</u> )<br>互換表示設定( <u>B</u> )                                                                        |                                | 50511 1  |
|                                                | このフィードの購読( <u>F</u> )<br>フィード探索( <u>F</u> )<br>Windows Update( <u>U</u> )                                     | Þ                              | れの映像がご覧] |
|                                                | 開発者ツール(L)                                                                                                    | F12                            |          |
| i八▼<br>交◆                                      | OneNote リンク ノート( <u>K)</u><br>OneNote に送る( <u>N</u> )<br>Windows Live Writer でこのコンテンツを引用( <u>B</u> )          |                                |          |
| ● 役                                            | インターネット オプション(0)                                                                                              |                                | _        |
| <ul> <li>◆.5.32</li> </ul>                     | さとバス時刻表                                                                                                    | ro                             | 調整       |
| ♦                                              | ス集カレンダー ■古座川町役                                                                                                | 場屋上 Live C                     | amera    |

図2:プライバシータブを押し、詳細設定を押す。

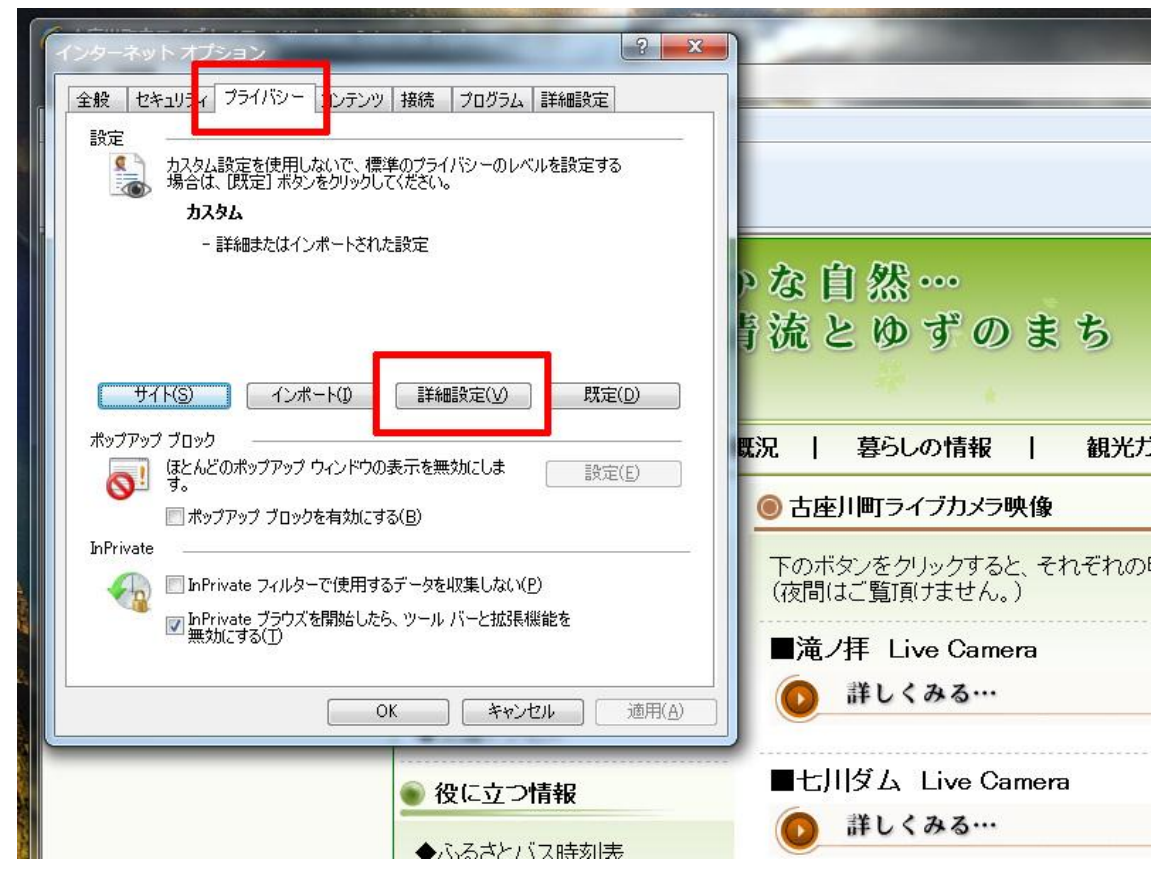

図3:自動Cookie処理を上書きする。にチェックを入れる。 最後に、図の状態になっていれば、OKを押して下さい。

| インターネットオプション ? X<br>フライバシーの詳細設定 X                                                                                                    |                                                                                                    |  |
|----------------------------------------------------------------------------------------------------|----------------------------------------------------------------------------------------------------|--|
| インターネット ゾーンでの Cookie の処理方法を選択できます。これは自動 Cookie 処理を上書きします。<br>Cookie                                                                                                    |                                                                                                    |  |
| <ul> <li>✓ 自動 Cookie 処理を上書さする(U)</li> <li>ファースト パーティの Cookie サード パーティの Cookie</li> <li>● 受け入れる(A)</li> <li>● 受け入れる(C)</li> <li>● ブロックする(B)</li> <li>● ブロックする(L)</li> <li>● ダイアログを表示する(P)</li> <li>● ダイアログを表示する(R)</li> </ul>                                                                                                    | ゝな自然…<br>青流とゆずのまち                                                                                           |  |
| ⑦常にセッション Cookie を許可する(W) ○K キャンセル ○K キャンセル                                                                                                    | 既況   暮らしの情報   観光オ                                                                                           |  |
| <ul> <li>一ボッブアップ ブロックを有効にする(B)</li> <li>InPrivate</li> <li>「Tuping and a contraction of the state of the state of the sta</li></ul> | <ul> <li>● 古座川町ライブカメラ映像</li> <li>下のボタンをクリックすると、それぞれの<br/>(夜間はご覧頂けません。)</li> <li>■滝ノ拝 Live Camera</li> </ul> |  |
| <ul> <li>■ InPrivate ブラウズを開始したら、ツール バーと拡張機能を<br/>無効にする(①)</li> </ul>                                                                                                    |                                                                                                    |  |
| OK         キャンセル         適用(A)                                                                                                    | ● 詳しくみる…                                                                                                    |  |
| <ul> <li>● 役に立つ情報</li> <li>◆ふるさとバス時刻売</li> </ul>                                                                                                    | ■七川ダム Live Camera<br>◎ 詳しくみる…                                                                               |  |

※Cookieを有効にしても、カメラ映像がご覧になれない場合は、その他のセキュリティーソフトや、ネット環境などに問題があると思われますので、それぞれのメーカー等にご相談下さい。

※Microsoft IE8以外のブラウザーについては、省略いたします。